## Web 端如何修改保养项周期类型(文档)

用户登录互海通 Web 端, 依次点击"维护保养→保养计划管理"进入保养计划管理界面, 点击"新增", 选择船舶、部门后点击"确定"进入选择保养计划界面。在该界面, 可通过筛选栏输入关键信息查找目标保养项, 并在最右侧方框内勾选(可勾选单个/多个保养项), 然后 点击"继续操作"进入年度保养计划修改界面, 点击保养项右侧"编辑", 根据需要修改周期类型、保养周期、保养周期允差等信息, 完善后点击"提交"。弹出确认窗口, 点击"确定"。回 到年度保养计划修改界面, 此时保养项的修改类型变成"修改"状态, 确认无误后点击"提交"。

| -  | 互海科技          | ۲  | Q             |                |             | In      | -    |                  | 10000 - 10 <sup>0</sup> 11 | 42• 0 🕘 ##        |
|----|---------------|----|---------------|----------------|-------------|---------|------|------------------|----------------------------|-------------------|
| ÷  | electrice >   |    | 保养计           | 8首理            |             | ABAG *  | ari. |                  |                            |                   |
| £  | 100WIE >      |    | -9628         | 生成設置           |             | 请选      | (¥   | ~                |                            |                   |
| 3  | <b>船负费用</b> > |    | #:            | 保养年份           | 108 ·       | 部门。     | 18   | . A##            | · 建交时间                     | IR15              |
| ß  | 1809 MB2      |    | 1             | 2025           | 红雨2号        | 405     |      | 分標改              | -3、选择船舶、部门后点击"确定"<br>+312  | 94 WR 20          |
| Ŧ. | ≝ <b>₽</b> ₽₽ |    | 2             | 2025           | 互用3号        | 426     |      | - WE 988         | 未提交                        | 2010 (1810 (1911) |
|    | (CALLERING)   | -1 | , <b>%</b> 次d | 击入保养计划<br>2024 |             | 1011.45 | 0    | 整添制作             | (寺板)//年                    | 等人生成 作废           |
|    | 年度保持<br>日本日本  |    | 4             | 2024           | <b>双用3号</b> | 甲板部     | 0    | 题家制作             | 未提交                        | 查查 编辑 作用          |
|    |               |    | 5             | 2023           | 直用3号        | 4041.00 | 0    | 1091 <b>6</b> 32 | 用提交                        | 27 SH 80          |
|    | 保养征务          |    | ×.            | 0000           | -           |         | *    | 80 (0.4.1)*      | in the per-                | New year load     |
|    | 1044LIX       |    |               |                |             |         |      | 97 亲 10鬃/卖       | * < <b>1</b> 2 3           | 10 > 銀星 1 页       |
|    | 104440.W      |    |               |                |             |         |      | 97 条 10部/页       | × × 1 2 3                  | 10 > 調整 1 第       |

(本文档是以周期类型从定期改为不定期为大家展示操作流程!!)

|             |        |            |         |            |                         | 互海2号     | -选择保养   | 针划            |            |         |              |                |         |         |
|-------------|--------|------------|---------|------------|-------------------------|----------|---------|---------------|------------|---------|--------------|----------------|---------|---------|
|             |        |            |         |            |                         |          |         |               |            |         | 2024 ~       | 一上半            | 年 🔽 下半  | 年 搜索 1  |
| 保养          | 设备     | 名符(        | 呆养类型 ▼  | 保养项目       | 保养要求                    | 部门       | 负责人     | ▼ 保养周期        | 上次检查日期     | 七月 / 全部 | ▼ /\E        | /全部 ▼          | 九月 / 全部 | 3 ·     |
|             | 空压机    |            | 关键      | 检查再检查12121 |                         | 轮机部      | 二管      | 不定期(开<br>航前)  |            |         |              |                |         |         |
|             | 自动化    | 监          | 一般      | 主副机自动遥控系统  | 施指示灯仪表检查不良者修理,换新安全保护    | 轮机部      | 轮机长     | 不定期(航<br>次检查) |            |         |              |                |         |         |
|             | 机舱报    | <u>활</u> · | 一般      | 机舱报警监测装置   | 指示灯,仪表声光信号<br>及显示装置检查各种 | 轮机部      | 轮机长     | 不定期(航<br>次检查) |            |         |              |                |         |         |
|             | 监测报    | 警 ·        | 一般      | 温度监测元件     | 检查密封状况,绝缘及<br>引线是否良好    | 轮机部      | 轮机长     | 12月±0日        |            |         |              |                |         |         |
|             | 监测报    | 警 ・        | 一般      | 压力监测元件     | 检查微动开关,电统引<br>线测量管系及输出信 | 轮机部      | 轮机长     | 6月±0日         |            |         |              |                |         |         |
|             | 监测报    | 聲          | 一般      | 液位监测元件     | 检查元件功能,清洁浮<br>子,测试监测装置  | 轮机部      | 轮机长     | 12月±0日        |            |         |              |                |         |         |
|             |        |            |         |            |                         |          |         |               | 37 条 10条// |         |              | 2 3            | 4 >     | 跳至 1    |
|             |        |            |         |            |                         |          |         |               |            |         |              |                | 1       |         |
|             |        |            |         | 4、可通       | 过筛选栏输入关键信息查找            | 目标保养     | 页,并在最   | 右侧方框内勾选       | (可勾选单个/多   | ;个保养项), | 然后点击         | ;"继续操作         | F -     | 继续      |
|             |        |            |         |            |                         |          |         |               |            |         |              |                |         |         |
|             |        |            |         |            | 长朋                      | 号-甲板部202 | 3年度保养计划 | 川修改 (末월文)     |            |         |              |                |         |         |
| 67 <b>8</b> | 数期初始化  | 选择保养       | 101-101 |            |                         |          |         |               |            |         |              |                | 全部失效    | 全部恢复    |
| 794         | 修改类型 👻 | 设备名符       | 保养类型 👻  | 修改内容 保养现   | 旧 保养要求                  | 负责人 🕶    | 保养周期    | -月 二月         | 三月         | 四月      | 五月           | 六月             |         | 失效本页    |
|             | 正常     | 深井原        | 一般      | 应急的        | ·止装置 使用是否正常(每次使用)       | 大副       | 2月±16日  |               |            | 18日     |              | 18E            | 3       | 查看 編編 🤌 |
|             | 正常     | 固定、移       | 一般      | 试运转        | 接洗舱管试验运行情况<br>(每航次洗舱前)  | 大副/三管    | 1月±16日  |               |            |         | D、 从击<br>15日 | 新用学具 現主<br>15日 | 3 1     | 查看 编辑 9 |
|             |        |            |         |            |                         |          |         |               |            |         |              |                |         |         |

| 此界面为修改周期类型前    | 编辑                    | 编辑保养项               |             |  |  |  |  |
|----------------|-----------------------|---------------------|-------------|--|--|--|--|
| <b>稍和:</b> 长胜号 | 设备编号: DO-0104-140-001 | 设备名称: 深井原 😰 更换      | 设备型号:       |  |  |  |  |
| 保养编号*          | 周期关型*                 | 保养問期(月)*            | 保养問期允差(日)*  |  |  |  |  |
| 4.1.3          | 月 •                   | 2                   | 16          |  |  |  |  |
| 负责部门*          | 保养类型*                 | 负责人*                | 显示顺序号*      |  |  |  |  |
| 甲板部 🔻          | -12                   | 大副                  | 3           |  |  |  |  |
| 保养邮位           | 是否需要许可附件              | <b>提前生成任务天</b> 教*   | 指定保养流程      |  |  |  |  |
|                | 可选                    | 7                   | 默认 <b>*</b> |  |  |  |  |
| 保养项目*          |                       | 保养要求                |             |  |  |  |  |
| 应急停止装置         |                       | 使用是否正常(每次使用前)       |             |  |  |  |  |
|                |                       |                     |             |  |  |  |  |
| 下一次保养日期*       | 项目标识*                 | PMS Code* 查看CCS标准项目 | 关联消耗是否必填    |  |  |  |  |
| 2023-04-18     | PMS .                 | 5.3 -               | 必填          |  |  |  |  |

## 周期类型为"月"时,保养周期以"月"计算,周期允差以"日"计算,同时会显示出"下一次保养日期"

|                    |                                     | 编辑保养项                               |              |   |  |  |  |
|--------------------|-------------------------------------|-------------------------------------|--------------|---|--|--|--|
| 船舶: 长胜号            | 设备编号: DO-0104-140-001               | 设备各称: 深井泵 🕝 更换                      | 设备型号:        |   |  |  |  |
| 保养编号*              | 周期类型*                               | 保苏周期(小时)*                           | 保养周期允差(小时)*  |   |  |  |  |
| 4.1.3              | 运行时长                                | • =                                 | -            |   |  |  |  |
| 负责部门*              | 保养类型*                               | 负责人*                                | 显示顺序号*       |   |  |  |  |
| 甲板郎                | • - <u>n</u> g                      | ▼ 大副                                | 3            |   |  |  |  |
| 保养部位               | 是否需要许可附件                            | 提前生成任务天教*                           | 指定保养遗程       |   |  |  |  |
|                    | 可选                                  | • 7                                 | 现以           | • |  |  |  |
| 保养项目*              |                                     | 保养要求                                | 保許要求         |   |  |  |  |
| 应急停止装置             |                                     | 使用場否正常(每次使用前)                       |              |   |  |  |  |
|                    |                                     |                                     |              |   |  |  |  |
|                    |                                     |                                     |              |   |  |  |  |
| 运行射长悬照日期。          | 本篇运行时长*                             | 下一次保养日期 ①                           | 总运行船长        |   |  |  |  |
| 适行射长参照日期*          | 本期送行时长*<br>0                        | 下一次保养日期 ①<br>2023-04-18             | 总运行谢长<br>0   |   |  |  |  |
| 运行部长参照日期*<br>项目标识* | 本期結行動に*<br>。<br>PMS Code* 愈肥CSSP液质目 | 下一次保养日期 ①<br>2023-0+18<br>关现3所最后态约纳 | 2087994<br>0 |   |  |  |  |

6、当周期类型更改为"运行时长"后,保养周期自动变成以"小时"计算,周期允差也变成以"小时"计算; 同时界面中还需要完善"运行时长参照日期、本期运行时长、下一次保养日期、总运行时长"等信息,完善后点击"提交"

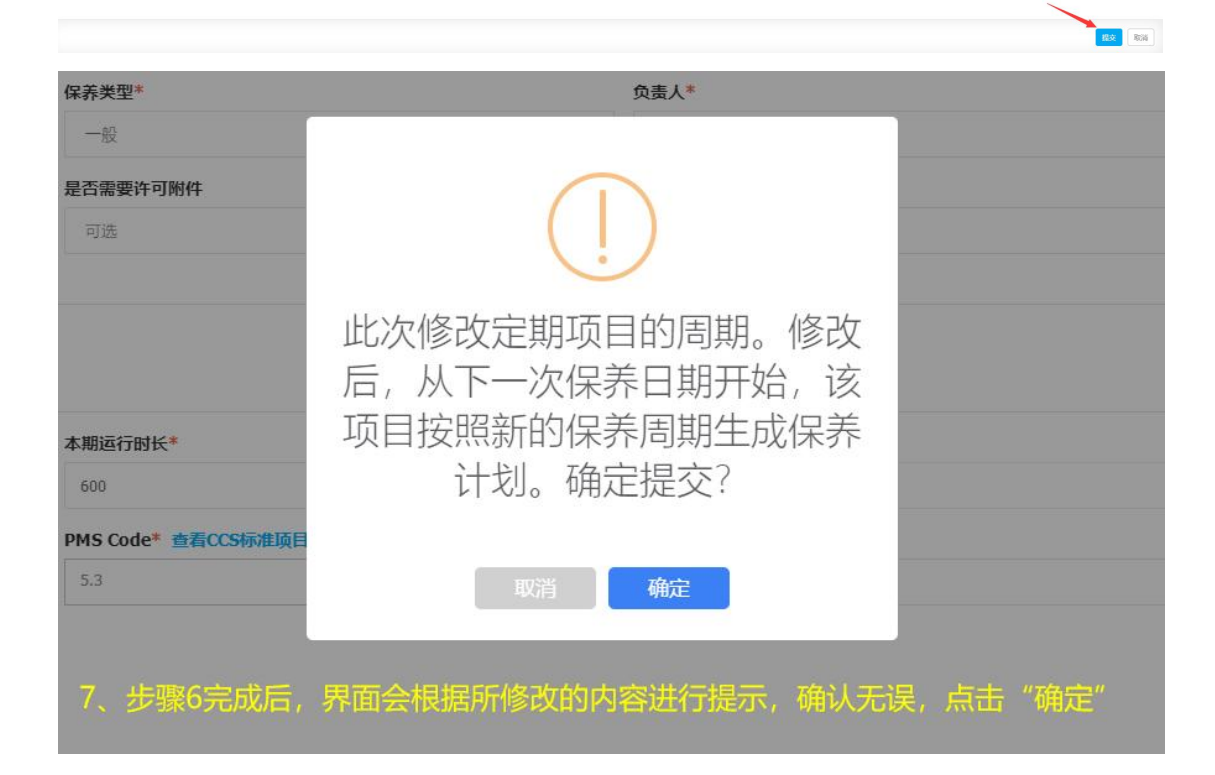

| 互海2号-轮机部2025年度保养计划修改 <b>末股</b> 2 |        |        |              |                       |                     |                       |       |             |                    |  |
|----------------------------------|--------|--------|--------------|-----------------------|---------------------|-----------------------|-------|-------------|--------------------|--|
| 新増                               | 数据初始化  | 选择保养计划 |              |                       |                     |                       |       | 全部失交        | 文 全部恢复 重置          |  |
| 保养                               | 修改类型 🔻 | 设备名称   | 保养类型 ▼       | 修改内容                  | 保养项目                | 保养要求                  | 负责人 ▼ | 保养周期        | 失效本页               |  |
| 30                               | 修改     | 锅炉及其   | 一般           | 修改了保养周期允<br>差,维护周期,下一 | 锅炉给水泵、炉水强制<br>. 循环泵 | 系统清洁,检查工作压<br>力是否符合要求 | 轮机长   | 3月±7日 查看    | <b>[ 编辑 删</b> 除 失效 |  |
|                                  |        |        | <u>م</u> , چ | 养项的修改类型变成             | "修改"状态,确认无识         | 灵后点击"提交"              | _     | <u>9847</u> | 1 条 10条/页 > (現)    |  |

## 下一步:

保养项的修改申请提交审批后,根据审批流程的设定,审批任务会自动到达审批角色人员的 工作台。

岸基审批通过后,保养项将根据修改后的设置生成之后的保养任务。 (对于修改之前已生成的保养任务没有影响!)

## \*\*\*说明**:**

1、如果是**从不定期改到定期类型,必定存在下一次保养日期**。因为原保养项目为不定期, 不会自动生成任务,所以已生成的保养任务无需处理;系统自动根据周期设定及下一次保养 日期推算计划;

2、如果是**从定期改为不定期**,因为去掉了下一次保养日期,而且原保养项目会自动生成保 养任务,如果系统已经生成了当天以后的保养任务,则修改后,将当天以后未完成的保养任 务删除;

3、如果是**从定期改为另一种定期,也是必定存在下一次保养日期**。如果系统已经生成了当 天以后的保养任务,则修改后,将下一次保养日期以后的未完成的保养任务删除。